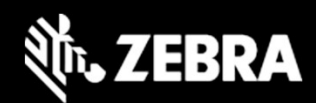

### Zebra NFC Toolbox Service and Sample User Android Applications User Manual

October 2023

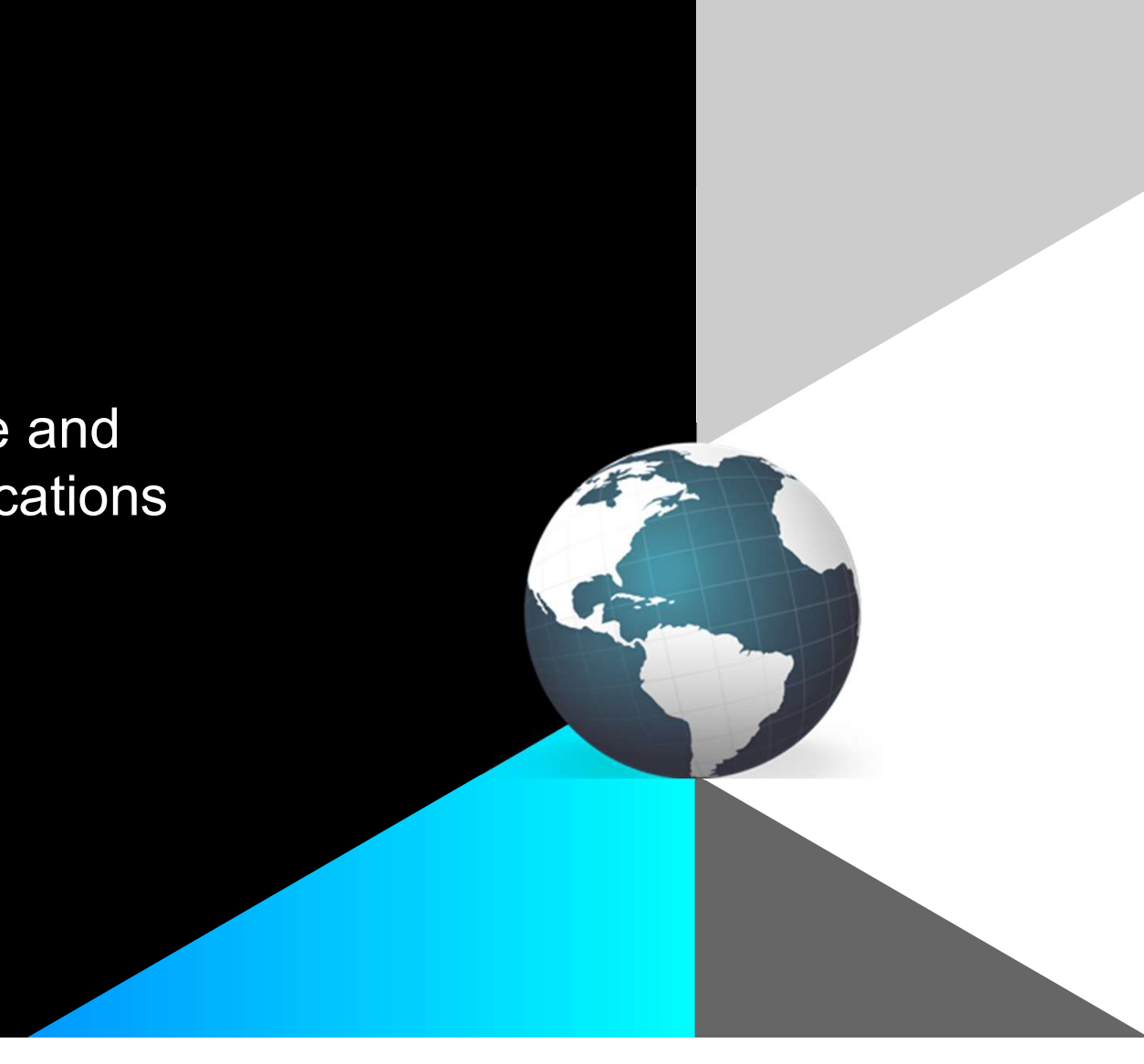

### Custom Beacon Configuration BLE Toolbox Application (using NFC)

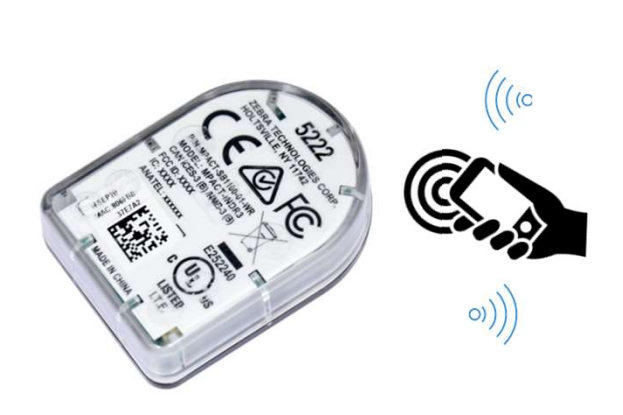

Physical NFC tap to connect, Beacon LEDs & App feedback

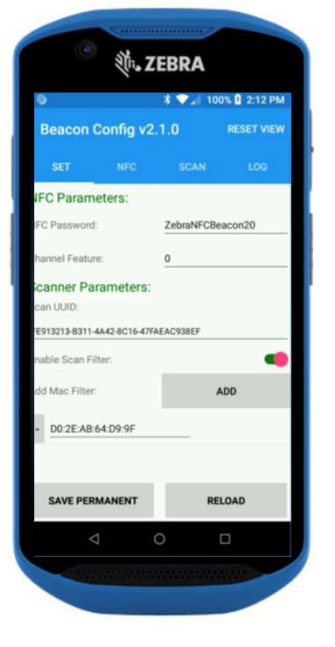

- Install application on Android device
- Device must have NFC enabled
- Enable location services
- Run the configurator application
- Select "NFC" tab and operation
  - Read or configure parameter
  - Read or configure password
  - Broadcast or sleep
  - Clear screen data; stop operation
- Tap top of BLE beacon to interact
- Scan is a BLE scanner
- Log shows command execution

ZEBRA TECHNOLOGIES

### SB1100 Enhanced Asset Beacon Product Overview Small, BLE 5.x, Waterproof, NFC

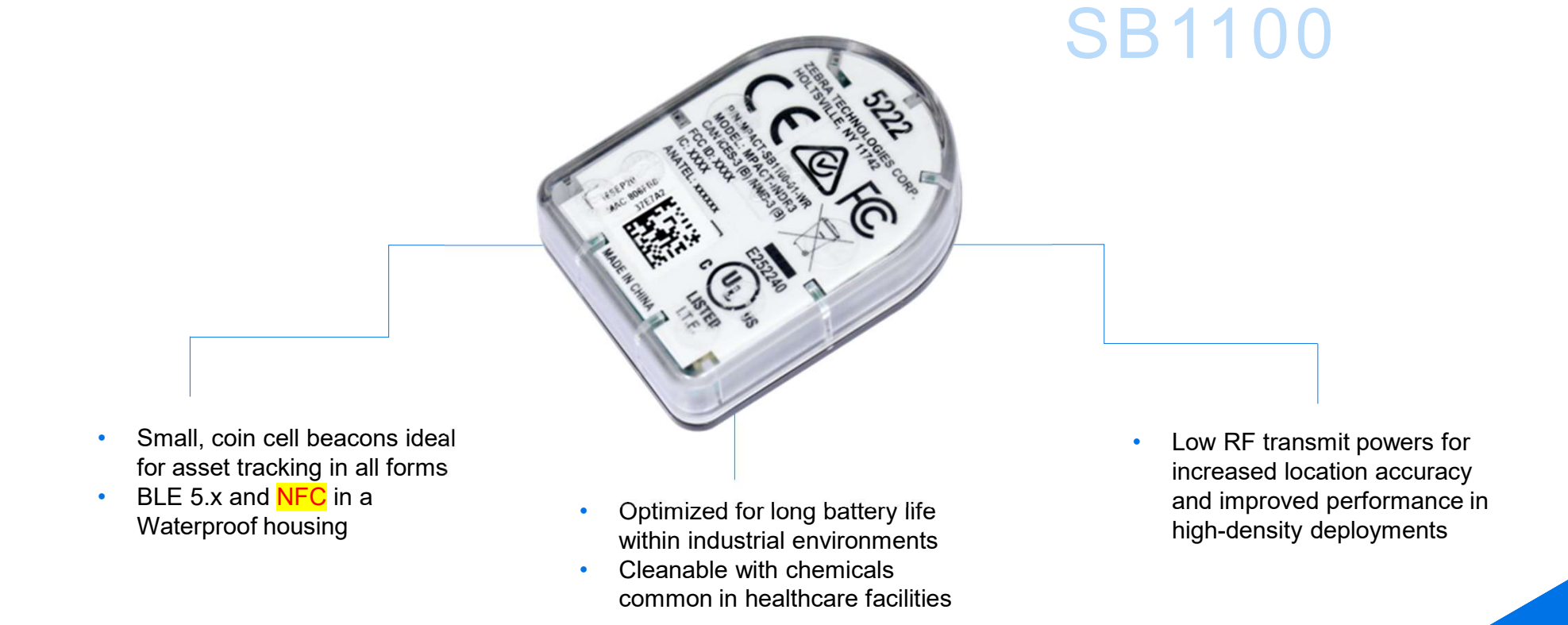

# SB1100 Enhanced Asset Beacon Specifications

#### 5.7 2.5

S I Z E 1.46 in. x 1.06 in. x 0.47 in. (Incl. VHB Tape)

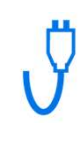

#### TRANSMIT POWER

-7 dBm to -30 dBm (EIRP) Configurable

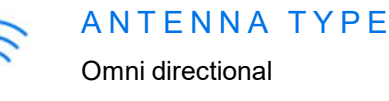

BATTERY Fixed CR2032 220 mAh

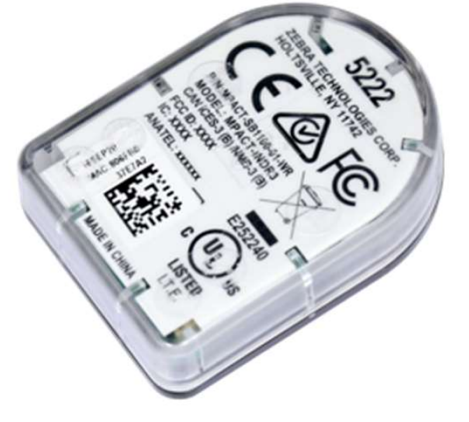

WEIGHT 8 g (0.28 oz)

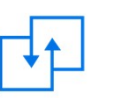

#### OPTIONAL ACCESSORIES

Slotted mounting plate (for non-flat surfaces) Wrist mounting plate (to be wearable)

- Sold only as kit of 25 beacons
- IP67 healthcare cleanable, 0-40°C
- BLE 5.x with Tx channel select
- 13.56 MHz NFC config. via Android App

- Beacon attaches to flat surface with two-sided, closed-cell 3M vHB tape which comes pre-attached to the beacon
- Beacon attaches to flat surfaces and other surfaces using optional mounting plates

- 2-year battery life at 2s interval (5yr @ 5 sec)
- Non-replaceable lithium battery
- Reduced EMI design-can be attached directly to sensitive medical devices

ZEBRA TECHNOLOGIES

### Zebra IoT BLE Beacon Configuration via NFC The BLE beacon configuration process

#### Question: How do you configure the Zebra BLE beacon via NFC?

Answer 1: You configure the device with the standalone Zebra NFC Toolbox Android app.

- The standalone Toolbox App uses NFC to configure beacons
- The standalone Toolbox App requires manual settings and actions
- The standalone Toolbox App can't be integrated with existing customer solution automatically

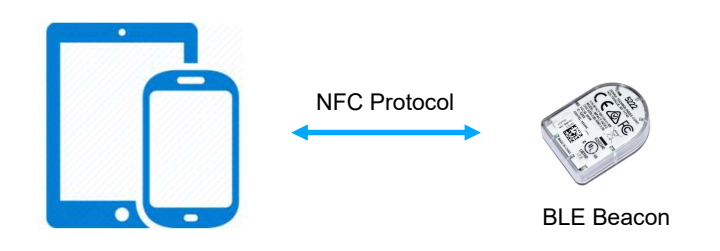

### Zebra IoT BLE Beacon Configuration via NFC The BLE beacon configuration process

#### Question: How do you configure the Zebra BLE beacon via NFC?

Answer 2: You can configure the device with your own app via the NFC Toolbox Service Android App.

- A User App is required to send the configuration request to the NFC Toolbox Service App
- The NFC Toolbox Service App uses NFC to configure beacons
- The NFC Toolbox Service App has no UI
- The NFC Toolbox Service App sends the configuration results to the User App
- The NFC Toolbox Service App can be integrated with the existing customer solution

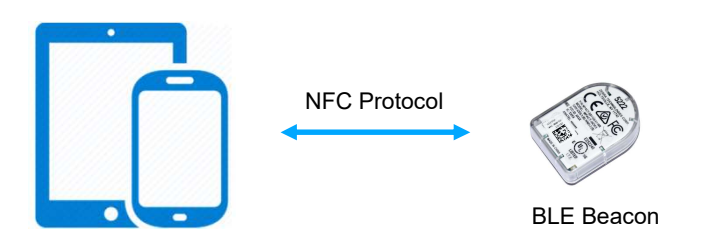

### The NFC Toolbox Service App Overview

ZEBRA TECHNOLOGIES

### The NFC Toolbox Service Android Mobile App Capabilities The App Functionality

- A light-weight Android app to configure Zebra BLE Beacon MPACT-SB1100-01-WR via NFC
- Android intent is used between the User App and the NFC Toolbox Service App
- The NFC Toolbox Service App is a hidden app without any UI
- The NFC Toolbox Service App is a simple example that supports single or continuous configuration methods as an example or starting place for custom-built applications
- Customers may incorporate and modify the app into their own solutions
- A sample user app as well as source codes are provided to demonstrate how to use the NFC Toolbox Service App

# Zebra IoT BLE Beacon Configuration via NFC

The beacon configuration process

- User installs the NFC Toolbox Service App and the User App.
- The beacon parameters can be changed manually or automatically inside the user app.
- The user app puts together the configuration data into an intent and sends to the NFC Toolbox Service App.
- The NFC Toolbox Service App acknowledges the user app via intent.
- User taps the mobile or tablet to the BLE beacon to configure it.
- The NFC Toolbox Service App transmits the configuration data to the beacon via NFC.
- The NFC Toolbox Service App gets response from the beacon and sends the configuration result to the user app via intent.
- The user app presents the result to user.

### NFC Toolbox Service App Functions Functionality Provided by the app

- Main functions:
  - Activate the beacon to put it into broadcasting mode
  - Read the MAC address of the beacon
  - Activate and read MAC of the beacon
  - Put the beacon into sleep mode
  - Read parameters of the beacon
  - Change parameters of the beacon
  - Read NFC password of the beacon
  - Change NFC password of the beacon
- Other functions:
  - Parameter range checking when changing beacon parameters
  - Single mode or continuous mode
  - Timeout in single mode
  - Stop current NFC process

How to communicate with the app

- The communication between the user app and the NFC Toolbox Service App is via intent broadcasting and receiving
- Parameters are embedded in the intent for data exchanging
- Supported variables are defined in the file CommonVariables.java (In the sample codes)
  - Only 2 variables need to be changed to make the user app work with the NFC Toolbox Service App
    - CUSTOMER\_APP\_INTENT\_ACTIVITY\_ID
    - CUSTOMER\_APP\_PKG\_ID
- The code snippets are in the file MainActivity.java, function createIntent()
- User app's AndroidManifest.xml also needs to be updated/changed

#### What to change in the customer app for the integration

- AndroidManifest.xml:
  - Get the package id (highlighted in the sample app)
    - Change CUSTOMER\_APP\_PKG\_ID in CommonVariables.java
    - CUSTOMER\_APP\_PKG\_ID = "com.zebra.nfc.userapp"
  - Add a "receiver" section, get the receiver activity id (highlighted in the sample app)
    - Change
       CUSTOMER\_APP\_INTENT\_ACTIVITY\_I
       D in CommonVariables.java
    - CUSTOMER\_APP\_INTENT\_ACTIVITY\_I D = "com.zebra.nfc.userapp.receiver"

<manifest xmlns:android="http://schemas.android.com/apk/res/android" xmlns:tools="http://schemas.android.com/tools" package="com.zebra.nfc.userapp">

<receiver
android:name=".IntentReceiver"
android:exported="true">
<intent-filter android:priority="100">
<action android:name="com.zebra.nfc.userapp.receiver" />
</intent-filter>
</receiver>

A simple Activate and Read MAC command integration

- In MainActivity.java:
  - Use the action to create intent:
    - CommonVariables.NFC\_TOOLBOX\_ACTION
       \_ACTIVATE\_BEACON\_READ\_MAC\_ID
  - Send out the intent via sendBroadcast():
    - sendBroadcast(newIntent);

```
public void startNFCToolboxBroadcast(String action){
    Intent newIntent = createIntent(action);
    sendBroadcast(newIntent);
```

startNFCToolboxBroadcast(CommonVariables.NFC TOOLBOX ACTION ACTIVATE BEACON READ MAC ID);

public Intent createIntent(String action){
 Parameters parameters = Parameters.GetParameters();
 // Target intent
 Intent serviceIntent = new Intent(CommonVariables.NFC\_TOOLBOX\_ACTIVITY\_ID);
 serviceIntent.setPackage(CommonVariables.NFC\_TOOLBOX\_PKGID);

// Intent compulsory parameters
serviceIntent.putExtra(CommonVariables.NFC\_TOOLBOX\_PARAM\_ACTION, action);
serviceIntent.putExtra(CommonVariables.NFC\_TOOLBOX\_PARAM\_ACTIVITY\_ID, CommonVariables.CUSTOMER\_APP\_INTENT\_ACTIVITY\_ID);
serviceIntent.putExtra(CommonVariables.NFC\_TOOLBOX\_PARAM\_PKGID, CommonVariables.CUSTOMER\_APP\_PKG\_ID);

// Intent Continuous mode
serviceIntent.putExtra(CommonVariables.NFC\_TOOLBOX\_PARAM\_CONTINUOUS\_MODE, parameters.continuousMode);

// Intent timeout parameter
serviceIntent.putExtra(CommonVariables.NFC\_TOOLBOX\_PARAM\_TIMEOUT, parameters.timeout);

#### A simple Activate and Read MAC command integration

- In IntentReceiver.java:
  - The NFC Toolbox Service App sends an intent to the user app to notify the result
  - The result intent is received in the function onReceive().

```
@Override
public void onReceive(Context context, Intent intent) {
   final String action = intent.getStringExtra(CommonVariables.NFC TOOLBOX PARAM ACTION);
   final int resultCode = intent.getIntExtra(CommonVariables.NFC_TOOLBOX_ACTION_RESULT_CODE, CommonVariables.NFC_ACTION_FAILURE_NO_RESULT);
   final String resultMessage = intent.getStringExtra(CommonVariables.NFC TOOLBOX ACTION RESULT MESSAGE);
   final boolean continuousMode = intent.getBooleanExtra(CommonVariables.NFC TOOLBOX PARAM CONTINUOUS MODE, false);
   final String macid = intent.getStringExtra(CommonVariables.NFC TOOLBOX PARAM MACID);
   PopupMessage(context, action, resultCode, macid);
   ShowResult(action, continuousMode, resultCode, resultMessage, macid);
    if(resultCode == CommonVariables.NFC_ACTION_FAILURE_SUCCESS)
        if(action.equals(CommonVariables.NFC TOOLBOX ACTION READ BEACON PARAMETERS))
           AppendBeaconParameters(intent);
        if(action.equals(CommonVariables.NFC_TOOLBOX_ACTION_READ_NFC_PASSWORD))
            AppendBeaconNfcPassword(intent);
        if(action.equals(CommonVariables.NFC TOOLBOX ACTION CHANGE NFC PASSWORD))
            AppendBeaconNfcPasswordChange(intent);
```

### NFC Toolbox Service App Integration Other commands integration

- Refer to the file MainActivity.java, function createIntent() for all the commands
- Refer to file IntentReceiver.java for:
  - Error message interpretation
  - Result decoding
  - Parameter decoding
- Refer to the file Parameters.java for the supported parameters

Parameter Valid Ranges

- Parameter values are checked with their valid ranges. If there is any error, an intent with invalid range error is sent to the user app:
  - CommonVariables.NFC\_ACTION\_FAILURE\_PARAMETER\_INVALID\_RANGE
- Valid ranges as below:

```
timeout : 1000ms to 60000ms (1 second to 600 seconds)
power : valid values: 2,1,0,-3,-6,-9,-12,-15,-18,-21
channel : 1 to 7. 1: channel 39; 2: channel 38; 4: channel 37. 7: channel 37, 38, 39
interval : 100ms to 10000ms (0.1 second to 10 seconds)
mode : 2 or 3. 2: standard iBeacon mode; 3: MPact mode with battery info
uuid : standard 16-bytes UUID
major : 0 to 65535
minor : 0 to 65535
channelFeature : true or false
continuousMode : true or false
nfcPassword : 16-byte length String with character set: [a-zA-Z0-9]
nfcPasswordToChange : 16-byte length String with character set: [a-zA-Z0-9]
```

### User NFC Sample App Overview

ZEBRA TECHNOLOGIES

### User NFC Sample App Overview The App Functionality

- Provide a sample app as-is to demonstrate how to use the NFC Toolbox Service App
- Not intended to be an end-user product but rather an example tool
- Provide the sample source codes for development purpose
- Has a simple settings page to change the parameters for demo purpose

### Sample User App Overview The App is for demo purpose

- The main page
  - Each button presents a different function
  - In continuous mode, user can configure multiple NFC beacons in a run
  - The Clear button is to clear the contents inside the result box
- The settings page
  - User can change parameters
  - Continuous mode is enabled by default

| 11:51 🖼 🍵 🍽         | 📲 🗟 🛇 100% 🖿     | 11:51 🖾 🇰 🍽            | 🕷 🗟 🛇 100%                              |
|---------------------|------------------|------------------------|-----------------------------------------|
| USER NFC APP v1.0.0 | SETTINGS         | UserNFCApp             |                                         |
| ACTIVATE            | READ MAC         | SAVE                   | CANCEL                                  |
| ACTIVATE R          | EAD MAC          | Timeout                | 15000                                   |
|                     |                  | Power                  | -12                                     |
| RAMETER             | CONFIG PARAMETER | Channel                | 7                                       |
| PASSWORD            | CHANGE PASSWORD  | Interval               | 1000                                    |
| SLEEP               | STOP             | Mode                   | 3                                       |
| Result Data         |                  | Major                  | 0                                       |
|                     |                  | Minor                  | 0                                       |
|                     |                  | UUID                   | FE913213-B311-4A42-8<br>16-47FAEAC938EF |
|                     |                  | NFC Password           | ZebraNFCBeacon2                         |
| CLEA                | R                | NFC Password To Change | ZebraNFCBeacon2                         |
| ULLA                |                  | CHANNEL FEATURE        | false                                   |
|                     |                  | CONTINUOUS MODE        | true                                    |
| III O               | <                | 111                    | 0 <                                     |

# Sample User App Function

Activate Beacon to broadcast mode

- The main page
  - Click the "Activate" button

 The result from the NFC Toolbox Service App

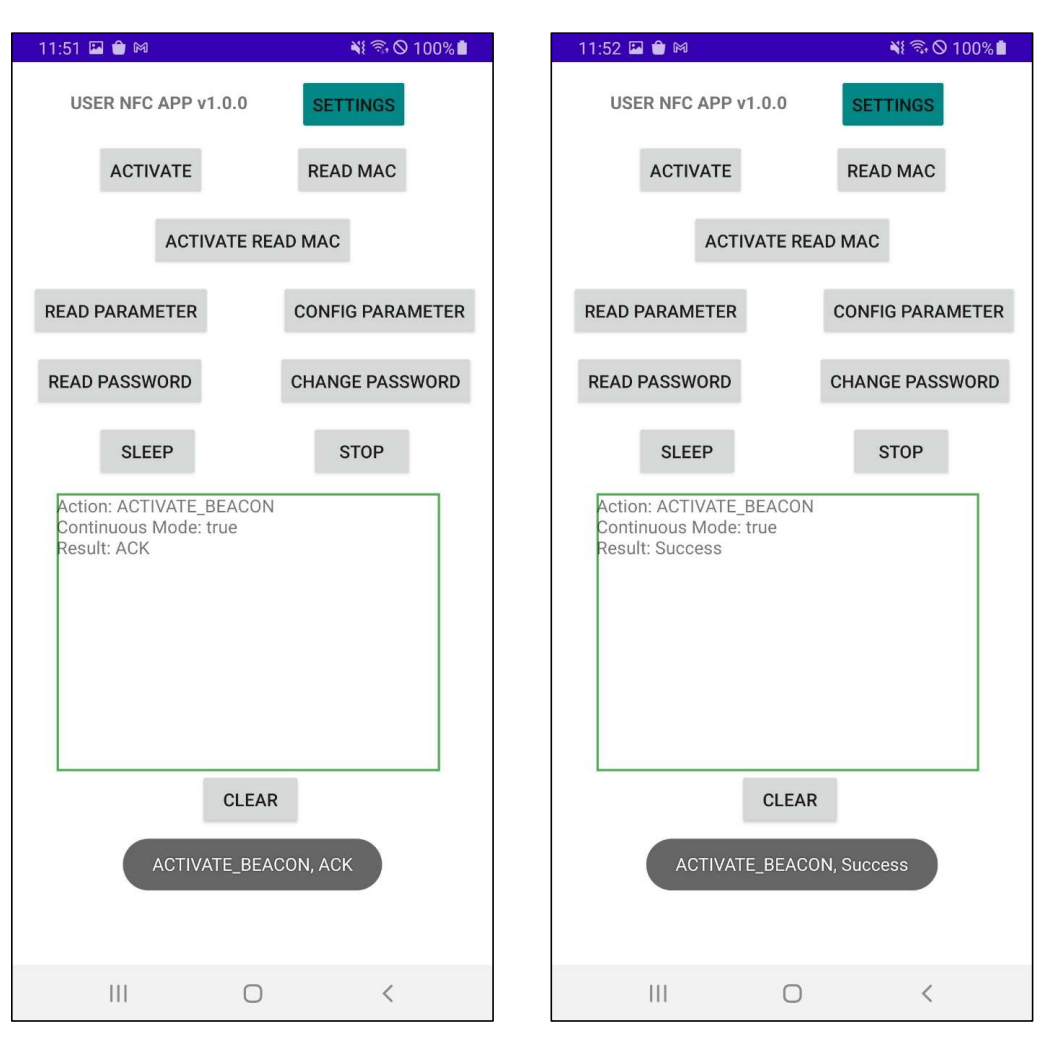

### Sample User App Function Read MAC of the Beacon

- The main page
  - Click the "Read MAC" button

 The result from the NFC Toolbox Service App

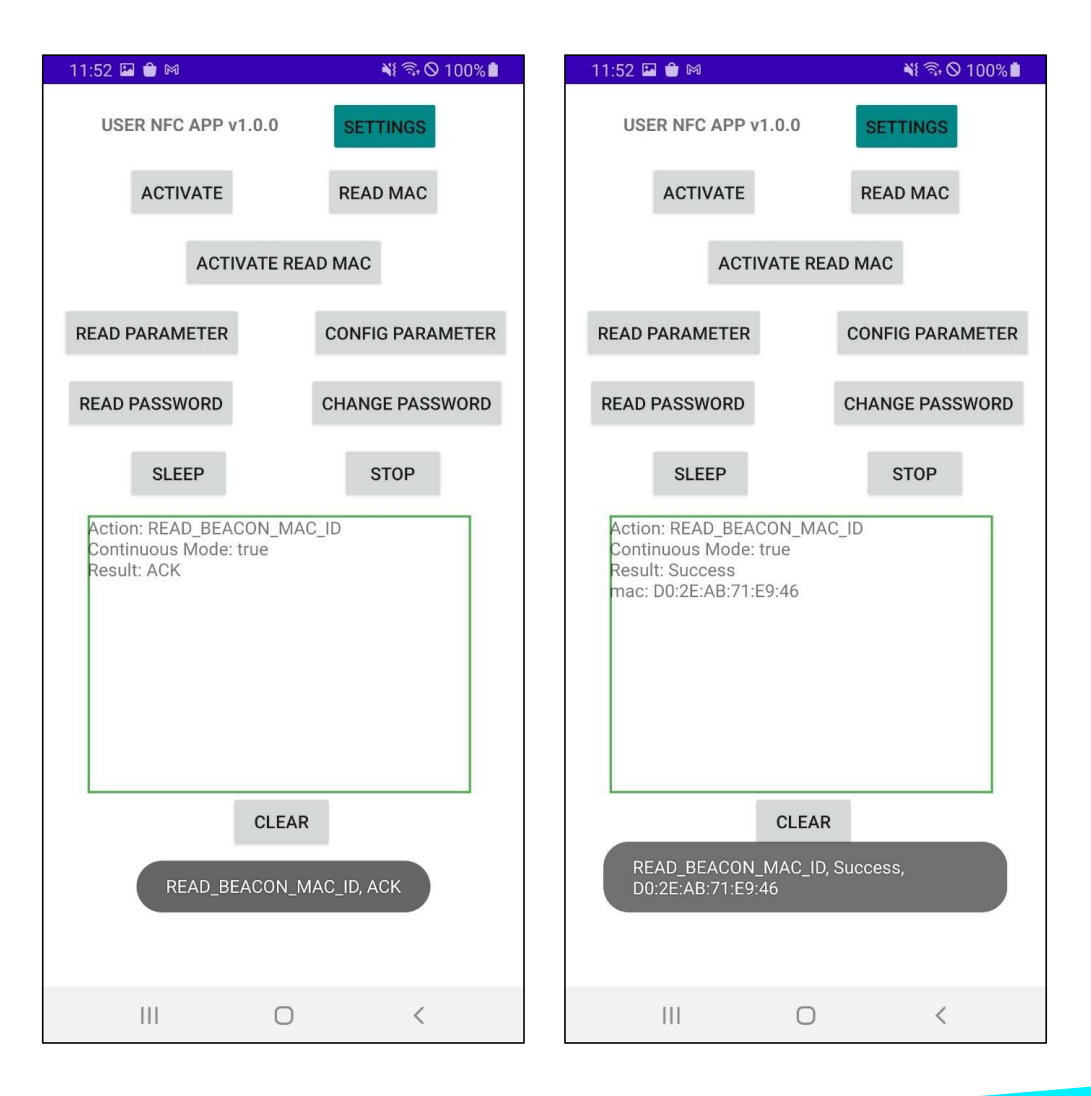

### Sample User App Function Activate and Read MAC

- The main page
  - Click the "Activate Read MAC" button
- The result from the NFC Toolbox Service App

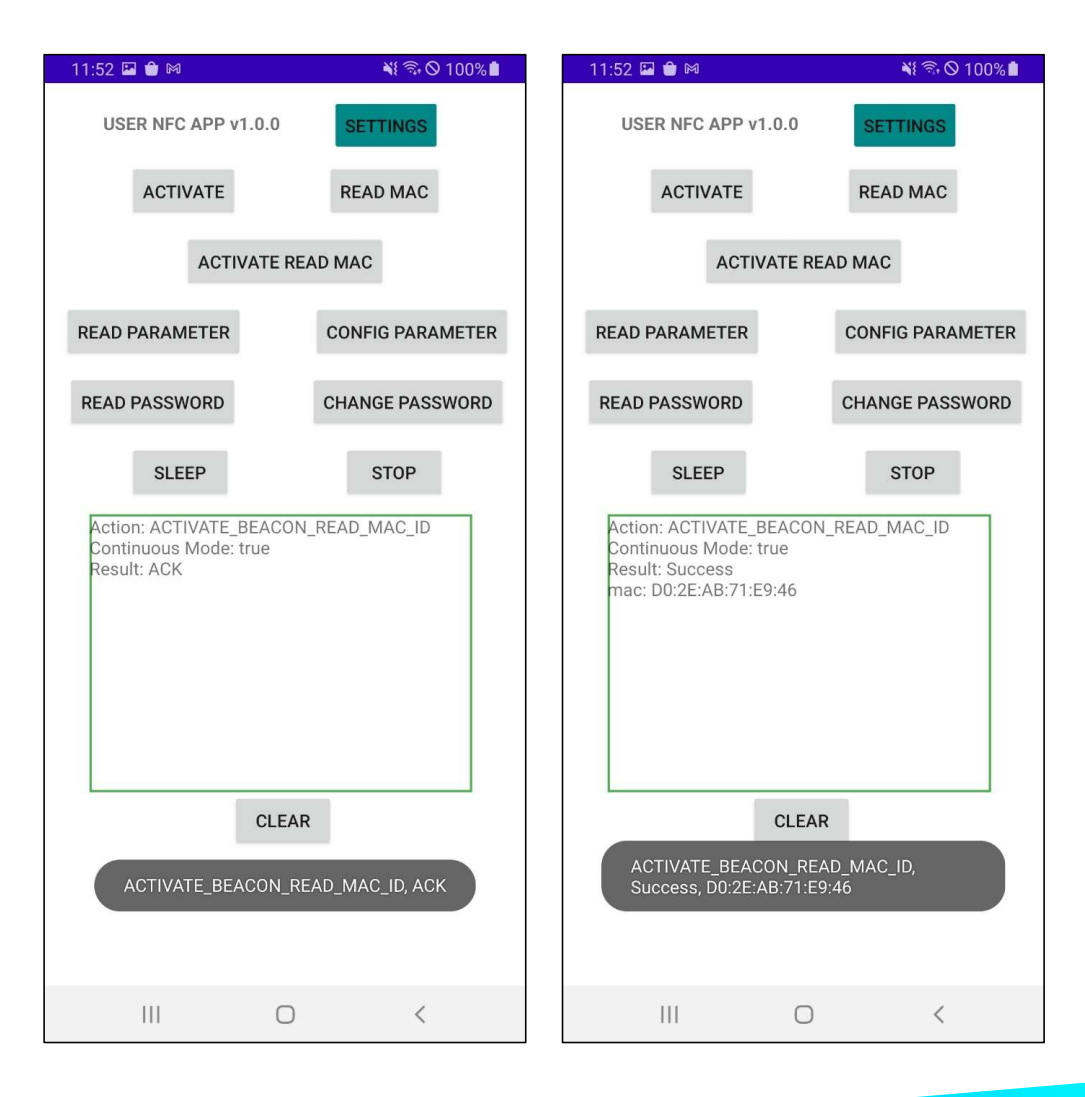

### Sample User App Function Read parameters of the Beacon

- The main page
  - Click the "Read Parameter" button
- The result from the NFC Toolbox Service App

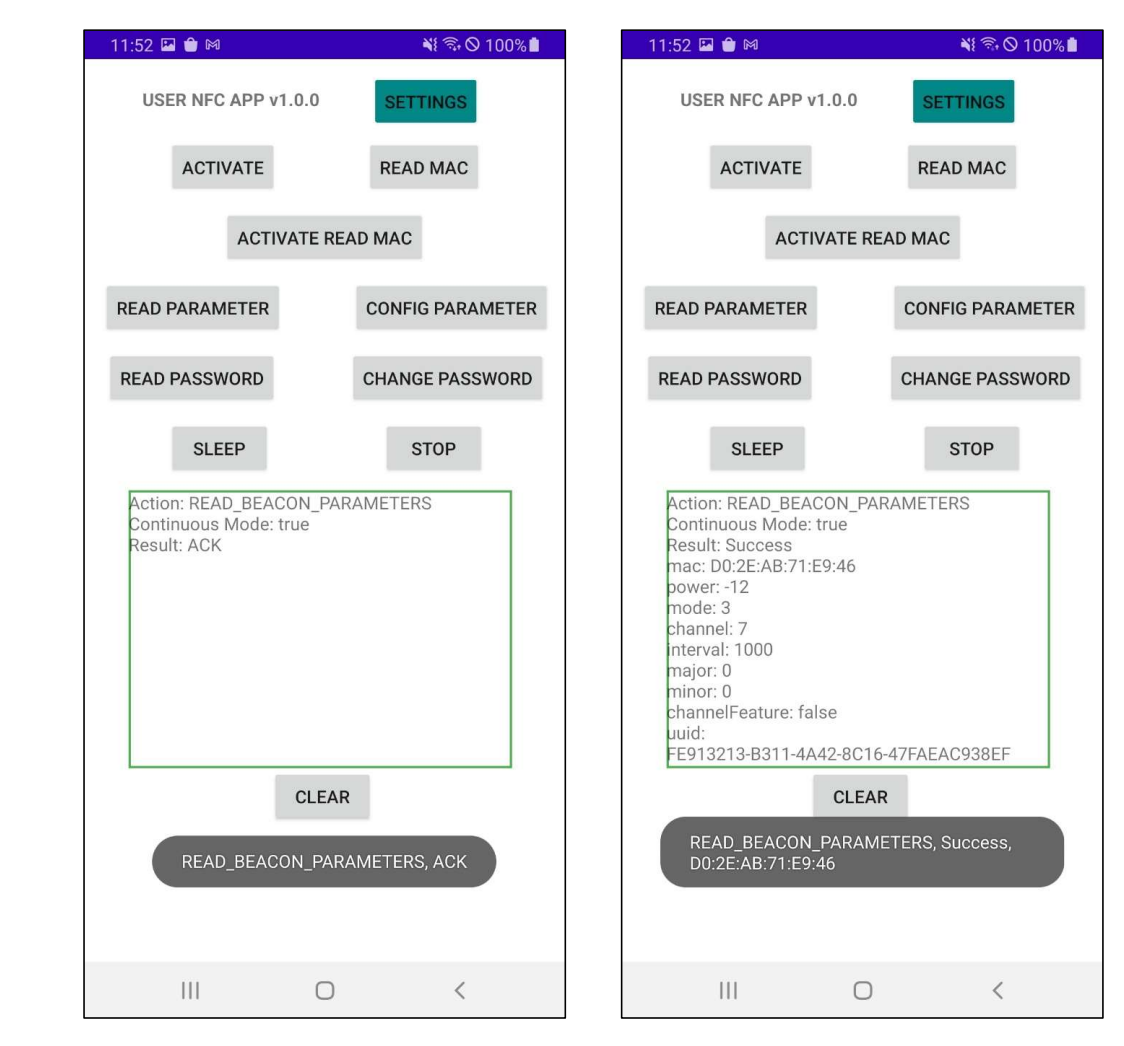

### Sample User App Function **Change Beacon parameters**

- The Settings page
  - Change the configuration parameters
- The main page
  - Click the "Config Parameter" button

| 11:53 🖬 🖨 🎮            | ¥ 🗟 🛇 100% 🖿                             | 11:53 🖬 🇰 🍽                                                | 📲 🗟 🛇 100           |
|------------------------|------------------------------------------|------------------------------------------------------------|---------------------|
| UserNFCApp             |                                          | USER NFC APP v1.                                           | 0.0 SETTINGS        |
| SAVE                   | CANCEL                                   | ACTIVATE                                                   | READ MAC            |
| Timeout                | 15000                                    | ACTIVA                                                     | ATE READ MAC        |
| Power                  | 2                                        |                                                            | CONFIC PARAMET      |
| Channel                | 7                                        | NEAD FARAIVIETER                                           | CONTRACAMEN         |
| Interval               | 100                                      | READ PASSWORD                                              | CHANGE PASSWO       |
| Mode                   | 3                                        | SLEEP                                                      | STOP                |
| Major                  | 0                                        | Action: CONFIGURE_BEACON_ACTIVATE<br>Continuous Mode: true |                     |
| Minor                  | 0                                        | Result: ACK                                                |                     |
| UUID                   | FE913213-B311-4A42-8C<br>16-47FAEAC938DB |                                                            |                     |
| NFC Password           | ZebraNFCBeacon20                         |                                                            |                     |
| NFC Password To Change | ZebraNFCBeacon20                         |                                                            | CLEAR               |
| CHANNEL FEATURE        | true                                     | CONFIGURE_BE                                               | EACON_ACTIVATE, ACK |
| CONTINUOUS MODE        | true                                     |                                                            |                     |
| 111                    | 0 <                                      | Ш                                                          | 0 <                 |

📲 🗟 🛇 100% 💼

### Sample User App Function Change Beacon parameters

- The main page
  - The configuration result from the NFC Toolbox Service App
  - Click the "Read Parameter" button to verify parameters after the configuration

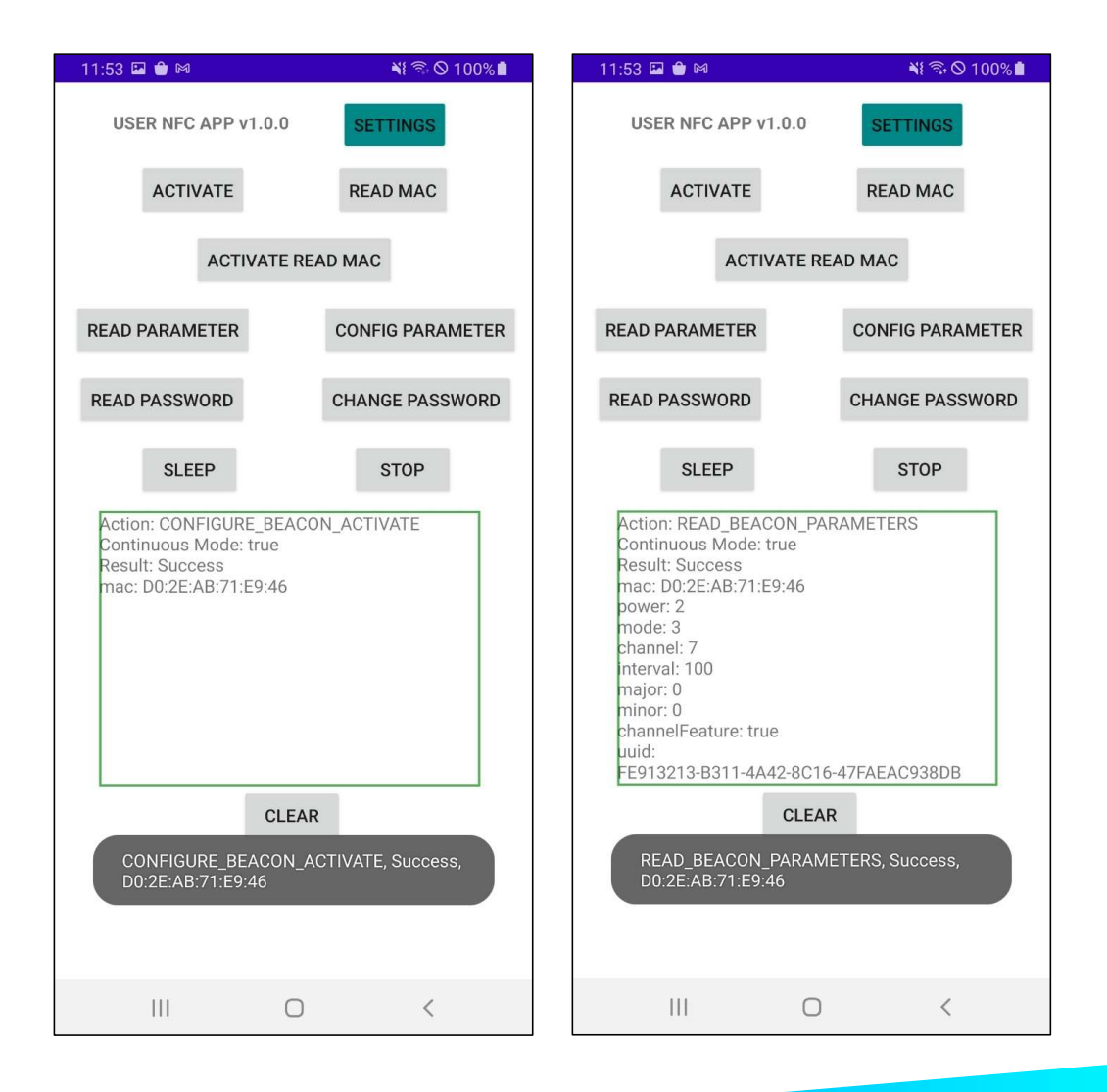

### Sample User App Function Read Beacon NFC password

- The main page
  - Click the "Read Password" button
- The result from the NFC Toolbox Service App

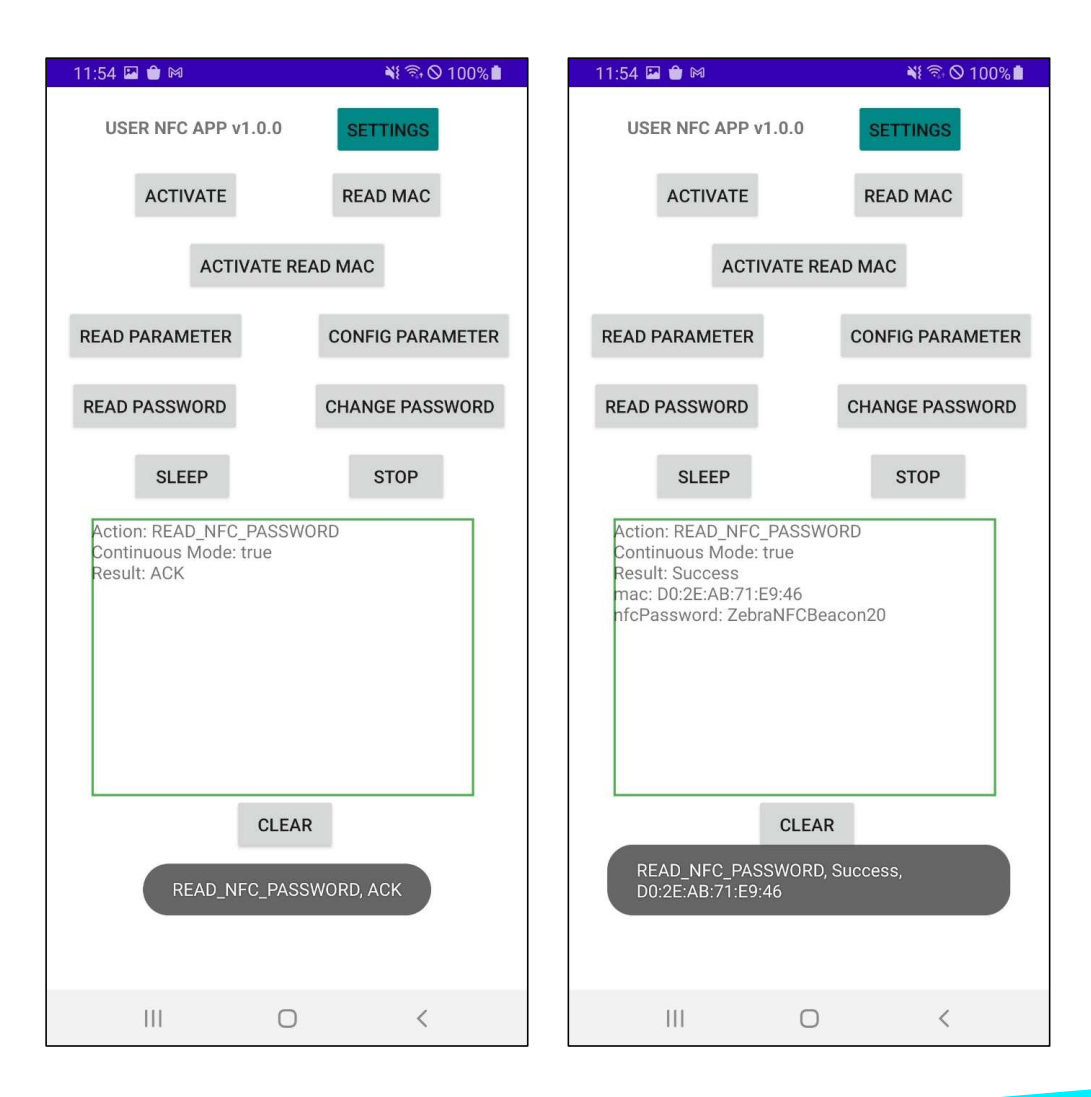

## Sample User App Function Put the Beacon to sleep mode

- The main page
  - Click the "Sleep" button
- The result from the NFC Toolbox Service App

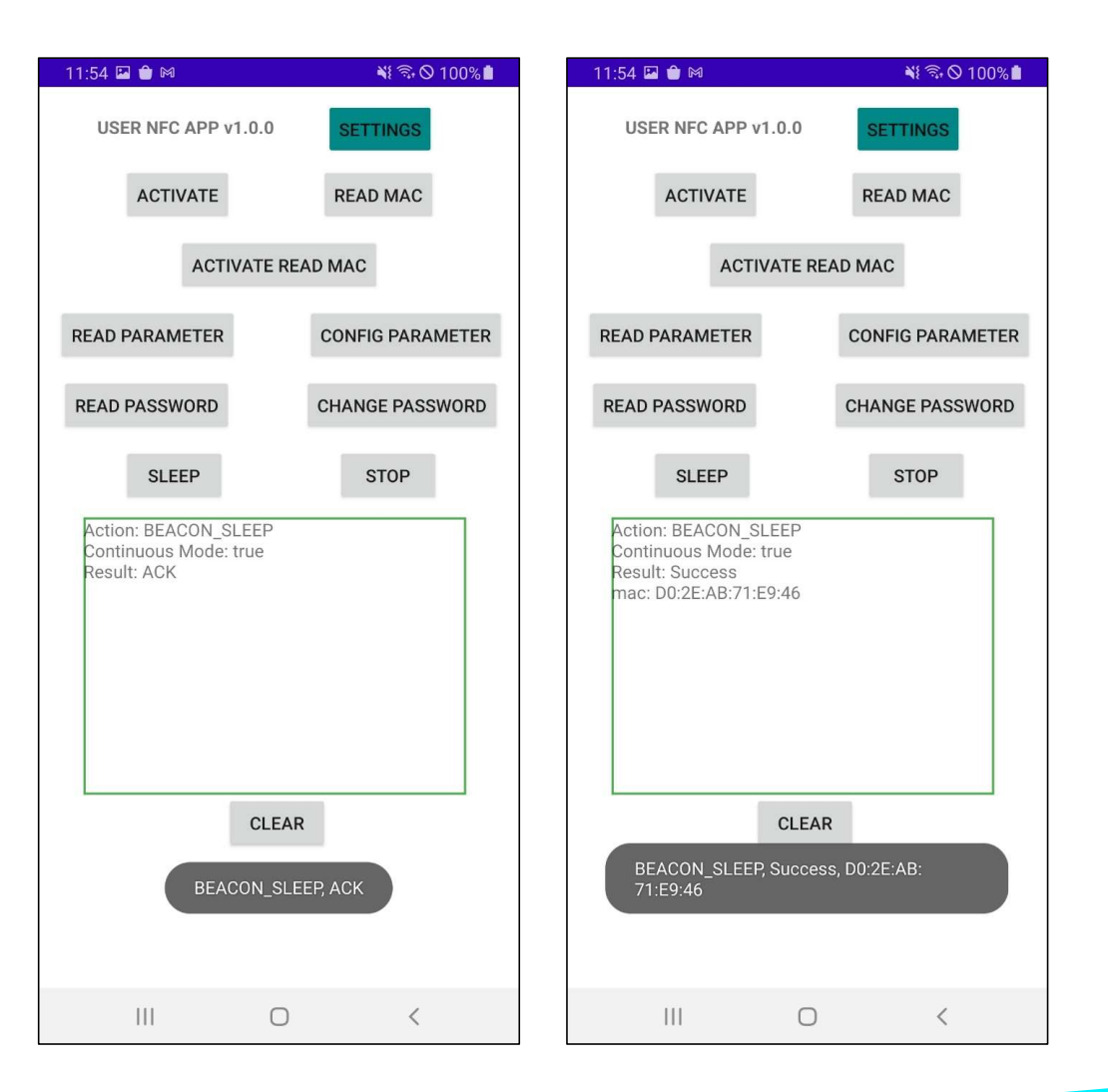

### Sample User App Function Change Beacon NFC password

- The Settings page
  - Change the "NFC Password To Change" field
- The main page
  - Click the "Change Password" button

| 11:54 🖼 🗎 🕅            | 💐 🗟 🛇 100% 🗎                             | 11:54 🖼 单 🛤                                                    | 💐 🗟 🛇 100% 🗎     |
|------------------------|------------------------------------------|----------------------------------------------------------------|------------------|
| UserNFCApp             |                                          | USER NFC APP v1.0.0                                            | SETTINGS         |
| SAVE                   | CANCEL                                   | ACTIVATE                                                       | READ MAC         |
| Timeout                | 15000                                    | ACTIVATE RE                                                    | AD MAC           |
| Power                  | 2                                        | READ PARAMETER                                                 | CONFIG PARAMETER |
| Channel                | 7                                        |                                                                |                  |
| Interval               | 100                                      | READ PASSWORD                                                  | CHANGE PASSWORD  |
| Mode                   | 3                                        | SLEEP                                                          | STOP             |
| Major                  | 0                                        | Action: CHANGE_NFC_PAS<br>Continuous Mode: true<br>Result: ACK | SWORD            |
| Minor                  | 0                                        |                                                                |                  |
| UUID                   | FE913213-B311-4A42-8C<br>16-47FAEAC938DB |                                                                |                  |
| NFC Password           | ZebraNFCBeacon20                         |                                                                |                  |
| NFC Password To Change | ZebraNFCBeacon23                         | CLEAR                                                          | R                |
| CHANNEL FEATURE        | true                                     | CHANGE_NFC_PAS                                                 | SSWORD, ACK      |
| CONTINUOUS MODE        | true                                     |                                                                |                  |
| 111                    | 0 <                                      | III O                                                          | <                |

## Sample User App Function Change Beacon NFC password

- The main page
  - The configuration result from the NFC Toolbox Service App
  - Click the "Read Password" button to verify NFC password after the configuration

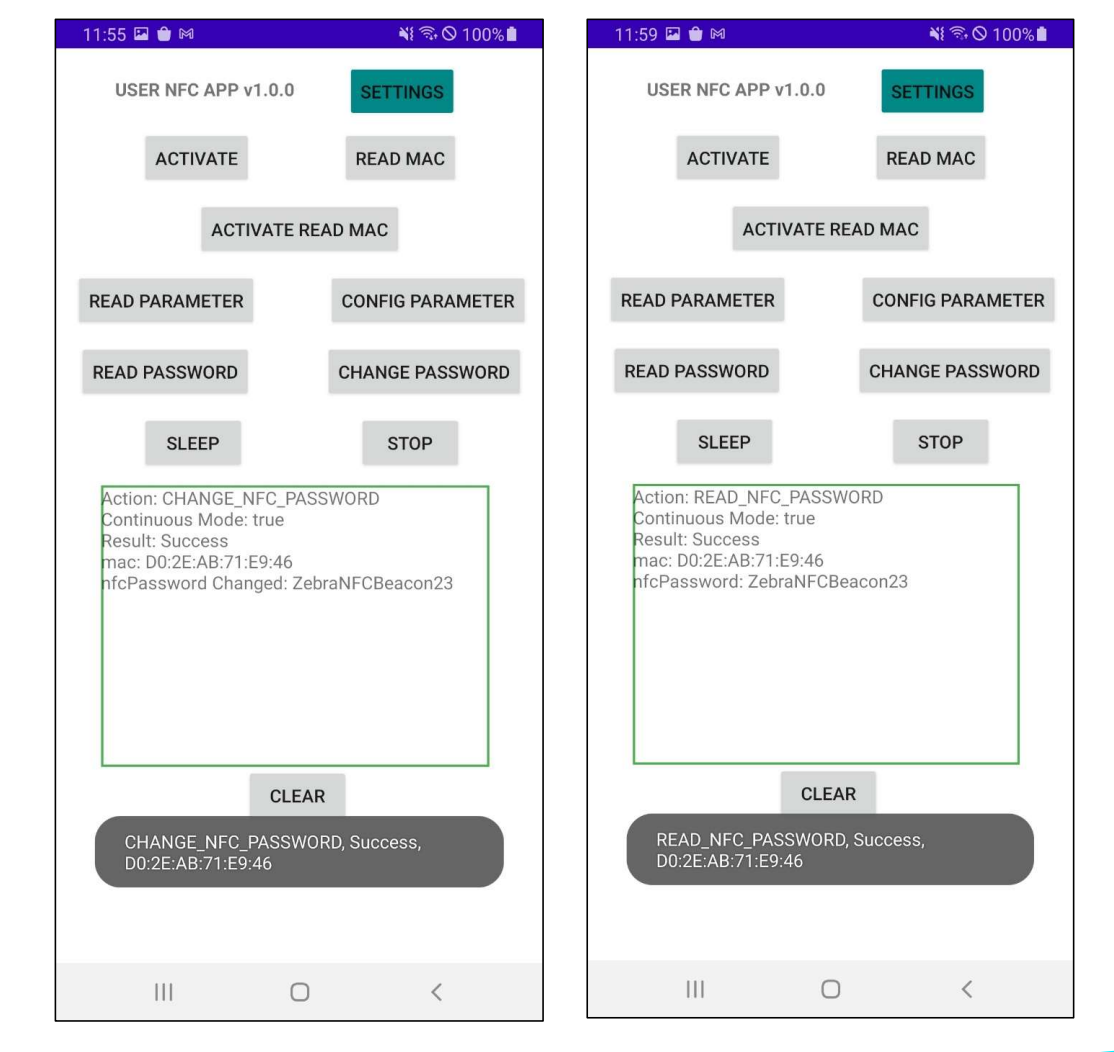

## Sample User App Function After changing NFC password

- The Settings page
  - Need change the "NFC Password" field to be the same as "NFC Password To Change" field
- The main page
  - Click the "Read Parameter" button to read the beacon parameters to make sure the new NFC password is in effect

| 12:03 🗳 🏛 м            | 💐 🗟 🛇 100% 🖿                             | 11:53 🖾 🍵 🕅                                                                                                    | 💐 🗟 🛇 100% 🖿     |
|------------------------|------------------------------------------|----------------------------------------------------------------------------------------------------|------------------|
| UserNFCApp             |                                          | USER NFC APP v1.0.0                                                                                                    | SETTINGS         |
| SAVE                   | CANCEL                                   | ACTIVATE                                                                                                    | READ MAC         |
| Timeout                | 15000                                    | ACTIVATE R                                                                                                    | EAD MAC          |
| Power                  | 2                                        | READ PARAMETER                                                                                                    | CONFIG PARAMETER |
| Channel                | 7                                        |                                                                                                    |                  |
| Interval               | 100                                      | READ PASSWORD                                                                                                    | CHANGE PASSWORD  |
| Mode                   | 3                                        | SLEEP                                                                                                    | STOP             |
| Major                  | 0                                        | Action: READ_BEACON_PARAMETERS<br>Continuous Mode: true<br>Result: Success<br>mac: D0:2E:AB:71:E9:46<br>power: 2<br>mode: 3<br>channel: 7<br>interval: 100<br>major: 0 |                  |
| Minor                  | 0                                        |                                                                                                    |                  |
| UUID                   | FE913213-B311-4A42-8C<br>16-47FAEAC938DB |                                                                                                    |                  |
| NFC Password           | ZebraNFCBeacon23                         | channelFeature: true<br>uuid:                                                                                                    |                  |
| NFC Password To Change | ZebraNFCBeacon23                         | FE913213-B311-4A42-8C10                                                                                                    | 6-47FAEAC938DB   |
| CHANNEL FEATURE        | false                                    | READ_BEACON_PARAM<br>D0:2E:AB:71:E9:46                                                                                                    | IETERS, Success, |
| CONTINUOUS MODE        | true                                     |                                                                                                    |                  |
| III                    | 0 <                                      | III O                                                                                                    | <                |

### Sample User App Function Stop the NFC process

- The main page
  - Click the "Stop" button
- The result from the NFC Toolbox Service App

| 11:54 🖾 单 🛤                                                 | 📲 🗟 🛇 100%       |  |
|-------------------------------------------------------------|------------------|--|
| USER NFC APP v1.0.0 SETTINGS                                |                  |  |
| ACTIVATE                                                    | READ MAC         |  |
| ACTIVATE READ MAC                                           |                  |  |
| READ PARAMETER                                              | CONFIG PARAMETER |  |
| READ PASSWORD                                               | CHANGE PASSWORD  |  |
| SLEEP                                                       | STOP             |  |
| Action: STOP_ACTION<br>Continuous Mode: true<br>Result: ACK |                  |  |
| STO                                                         | P_ACTION, ACK    |  |
|                                                             | 0 <              |  |

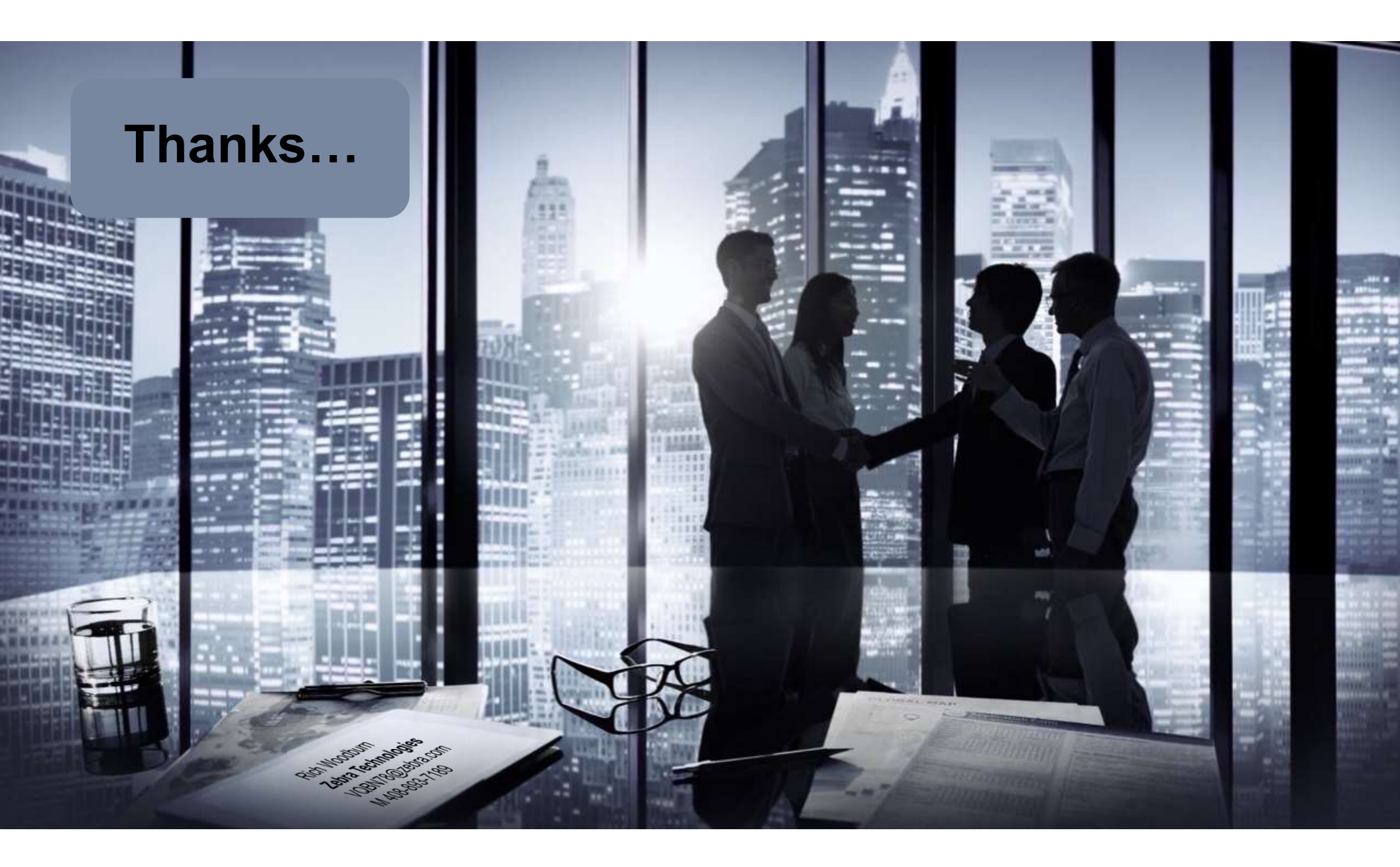